## 「貯まる」 POINT!

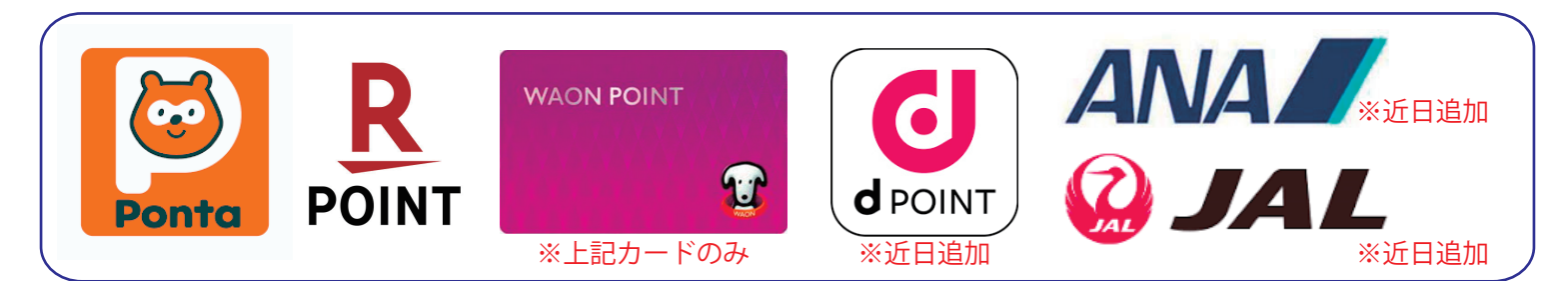

★付与可能なポイントは、1会計に1種類のみ。
★支払方法 (現金・クレジットなど) に関わらずポイント付与可能。
★自社クーポンや企画等での割引分は付与対象外となる。

## 「ポイント利用を提示された際!!」

■ポイントの貯め方。

レジ精算完了後、控えレシートを (2枚)発行。

①<u>クレジット端末</u>にて、「ポイントの種類」を選択。 ②ポイントカード又は携帯等を端末にかざす(通す)。 ③「ポイント付与」を選択。

④控えレシートより「対象金額(購入金額)」を入力。 ※自社2-ポン利用や割引後の金額。

※自在ゲージブが用や割り後の金額。 ※ポイント数は自動で計算される。

⑤金額入力後、「セット」。内容確認後、「実行」。
⑥控え(ピンク)が2枚発行され、お客様控えを渡す。
⑦レジ控えとポイント控えを一緒に保管。

※「レシート持参」であれば会計後でもポイント付与可能とする。

■ポイントの使い方 【注意】

## その1:ポイント利用

※最大3回カードを使用。
①ポイント利用
②クレジット精算
③ポイント付与

①クレジット端末にて、「ポイントの種類」を選択。
②ポイントカード又は携帯等を端末にかざす(通す)。
③「ポイント利用」を選択。
④通信「実行」後、利用する「ポイント」を入力。
⑤ポイント入力後、「セット」。内容確認後、「実行」。
⑥控え(ピンク)が2枚発行され、<u>お客様控えを渡す。</u>
⑦利用ポイント控えを保管。※後の会計レシートと一緒に保管。

その2:ポイント値引き レジにて商品の会計へ

⑧商品の合計金額より、「<u>ポイント利用額」</u>を値引き。

④レジ精算完了後、レシート(控え)を2枚発行。 ※現金・クレジット・電子マネー・QR に関係なく発行。 ※その他の控えと一緒に保管。

その3:ポイント付与(ポイント値引前の金額にて)

①クレジット端末にて、「ポイントの種類」を選択。
①ポイントカード又は携帯等を端末にかざす(通す)。
②「ポイント付与」を選択。
③控えレシートより「対象金額(購入金額)」を入力。
※自社2-ポン利用や割引後の金額。
※ポイント数は自動で計算される。

①金額入力後、「セット」。内容確認後、「実行」。
①空え(ピンク)が2枚発行され、お客様控えを渡す。
①レジ控えとポイント控えを一緒に保管。